## Readout of image metadata & adding a scale bar

Stefan Fischer, Tübingen Structural Microscopy Core Facility (TSM)

July 2024, Version 1.0

The content of this document is shared under Creative Commons ShareAlike 4.0 International (CC BY-SA 4.0)

All important image and machine metadata are stored in the tiff header of the image files and can be read out in two different ways: via a regular text editor or via the Bio-Formats Import Tool in Fiji / Image J.

1) Readout via text editor (works for tif files)

The metadata of the tif image files can be read out by opening the image file in a text editor of your choice (e.g. TextEdit (Mac) or Notepad (PC)). Scroll down & search for the terms such as "image pixel size", "height", "width" (in case of Zeiss SEM files, such as from the Crossbeam 550).

|                                                                                                    | 0.000 +16                                                                                                    |                                                                                                    |                                                    |
|----------------------------------------------------------------------------------------------------|----------------------------------------------------------------------------------------------------|----------------------------------------------------------------------------------------------------|----------------------------------------------------|
|                                                                                                    | * 8_003.tir                                                                                                    |                                                                                                    | 8_003.tif                                          |
| II* 10°°°°0ÊÔ(@^SFÔNā^GÔúDí                                                                                                    |                                                                                                    | Q~ image pixel size                                                                                                    | 1 🜒 🔇 🕥 Fertig 🗆 Ersetzen                          |
| 11""##\$\$%%66"(())****,,//0011223344<br>@qABBCCODEFFGGHTIJJKLUMMMOOPPORKSTT<br>JIA- ``abBCddeffgJhtijKlummnooppor<br>-AAAACcECMMODOdadaaaaaaaaacaaceeeeiiii<br>-//#CROM==================================== | 15566778899:::::ccmm>??<br>TUUVYMOXYYZZ[( ]}<br>gfrssttuuvymoxyyzz[( ]}<br>1111Info6060600000000000+**etf888mecc***<br>211 | Argon Pixel Size = 0.0 fm<br>Argon Pixel Size = 0.0 fm<br>AP_MAG0<br>NO UN NO<br>Pous scan min = 1 mm<br>AP_ASAP DFE2_PussV Digital = 0.0<br>AP_MAUALEXT<br>Extractor V Target = 4.35 kV<br>AP_H.3<br>H 4 = 0.00 mm<br>AP_MAGE PIXEL SIZE                                                                                              | Nächstes Auftreten des Suchbegriffs suchen<br>20 V |
| 11""##\$\$\$%&&:'(());***,,//0011223344<br>@AABECCODEFEGGHT13XKLIY#MADDOPODRESTT<br>',1)~``akeCodeff1ght1;1)KLIImmonopo-<br>                                                                                 | 15566778899:::: <c=>&gt;??<br/>UUVYMACYYZI(())<br/>IIIIIAddodddaddaduurt**etEf5+*\$%88mmcc"<br/>IIIIIAddoddadams</c=>      | Tange Pixel Size = 69.78 nm<br>AP_FIZ_APPEX_ACTAL<br>FID_Aperture X Actual = 26947<br>MID_Suppressor Actual = 21<br>AP_DC_MAX_ATTEMPTS<br>Drift Max Tries = 10<br>AP_BEAM_SHIFT_ALIGN_Y<br>Beam Shift Align Y = 0.00 nm<br>AP_BERIGHTESS<br>Brightness = 150.2 %<br>Brightness = 150.2 WE<br>Fisheye quadriture = 1900<br>AP_GUSHIFT Y | v                                                  |
| @@AABBCCDDEEFFGGHHIIJJKKLLMMNN00PPQQRRSSTT                                                                                                    | ruuvvwwxxyyzz[[\                                                                                                    | Gun Shift Y = 0.0 %                                                                                                    |                                                    |

2) via Bio-Formats import tool in Fiji / ImageJ

This methodology does not only work for tif files, but also for many other image formats. In FIJI open the Bio-Formats importer via  $\rightarrow$  File/Import/Bio-Formats.

| _                      |                 |         |                                          |
|------------------------|-----------------|---------|------------------------------------------|
| <ul> <li>FU</li> </ul> | File Edit Image | Process | Analyze Plugins Window EM tool Help      |
|                        | New             | >       | Just) ImageJ                             |
|                        | Open            | 200     | D 🖓 🖬 Dev Six LUT Ø 🖌 👌 🔉 🗩              |
| Magnifying             | Open Next       | 0.00    | ong click for menu) Click here to search |
|                        | Open Recent     | >       |                                          |
|                        | Import          | >       | Image Sequence                           |
|                        | Show Folder     | >       | Raw                                      |
|                        | Close           |         | LUT                                      |
|                        | Close All       |         | Text Image                               |
|                        | Save            |         | Besuits                                  |
|                        | Save As         | >       | Table                                    |
|                        | Revert          |         | URL                                      |
|                        | Page Setup      |         | Stack From List                          |
|                        | Print           |         | TIFF Virtual Stack                       |
|                        | Export          | >       | AVL.                                     |
|                        | 0.0             |         | AT COORDINATES                           |
|                        |                 |         | Janelia H265 Reader                      |
|                        | Make Screencer  |         | Hors                                     |
|                        | make poreercest |         | MHDMHA.                                  |
|                        |                 |         | Koala Binary                             |
|                        |                 |         | DF3                                      |
|                        |                 |         | FIB-SEM                                  |
|                        |                 |         | MRC Leginon                              |
|                        |                 |         | PDF<br>Extract images from PDF           |
|                        |                 |         | DAT EMMENU                               |
|                        |                 |         | DM3 Reader                               |
|                        |                 |         | TorstenRaw GZ Reader                     |
|                        |                 |         | Nerd                                     |
|                        |                 |         | ICO                                      |
|                        |                 |         | 5/0                                      |
|                        |                 |         | LSS16                                    |
|                        |                 |         | IPLab Reader                             |
|                        |                 |         | Animated Gif                             |
|                        |                 |         | LSM                                      |
|                        |                 |         | QuickPALM >                              |
|                        |                 |         | SPIM                                     |
|                        |                 |         | TrakEM2 XML                              |
|                        |                 |         | Amira as TrakEM2                         |
|                        |                 |         | Amira                                    |
|                        |                 |         | Biorad                                   |
|                        |                 |         | Show Amira Surface                       |
|                        |                 |         | Vaa3d                                    |
|                        |                 |         | Bio-Esemate                              |
|                        |                 |         | Bio-Formata (Remote)                     |
|                        |                 |         | Bio-Formats (Windowless)                 |
|                        |                 |         | HDF5/N5/Zan/OME-NGFF                     |
|                        |                 |         | Image                                    |
|                        |                 |         | BigDataViewer                            |
|                        |                 |         |                                          |
|                        |                 |         |                                          |
|                        |                 |         |                                          |
|                        |                 |         |                                          |
|                        |                 |         |                                          |
|                        |                 |         |                                          |
|                        |                 |         |                                          |

Choose the file of interest and click open.

| 8_004.tif  | 19.06.2024, 11:13 | 3,3 MB TIFF ima |
|------------|-------------------|-----------------|
| 8_003.tif  | 19.06.2024, 11:11 | 3,3 MB TIFF ima |
|            |                   |                 |
| New Folder |                   | Cancel Open     |

In the following menu make sure to activate "Display metadata" and "Display OME-XML metadata" & click ok.

| Stack viewing                      |                   | Metadata viewing                     | Information                                                                             |  |  |  |  |
|------------------------------------|-------------------|--------------------------------------|-----------------------------------------------------------------------------------------|--|--|--|--|
| /iew stack with:                   | Hyperstack $\vee$ | Display metadata                     | View stack with - The type of image                                                     |  |  |  |  |
| Stack order:                       | XYCZT $\lor$      | Display OME-XML metadata             | viewer to use when displaying the dataset.                                              |  |  |  |  |
|                                    |                   | Display ROIs                         | Possible choices are:                                                                   |  |  |  |  |
|                                    |                   | ROIs Import Mode: ROI manager $\vee$ | <ul> <li>Metadata only - Display no<br/>pixels, only metadata.</li> </ul>               |  |  |  |  |
| Dataset organization               |                   | Memory management                    | Standard ImageJ - This option is                                                        |  |  |  |  |
| Group files wit                    | th similar names  | Use virtual stack                    | by old macros only). Please use                                                         |  |  |  |  |
| Open files ind                     | ividually         | Specify range for each series        | Hyperstack instead.                                                                     |  |  |  |  |
| Swap dimensi                       | ons               | Crop on import                       | <ul> <li>Hyperstack - Display the pixels in<br/>ImageJ's built-in 5D viewer.</li> </ul> |  |  |  |  |
| Open all series                    | 5                 |                                      | Data Browser - Display the pixels                                                       |  |  |  |  |
| Concatenate series when compatible |                   | Split into separate windows          | in the multidimensional Data<br>Browser viewer. The Data Browser                        |  |  |  |  |
| Stitch tiles                       |                   | Split channels                       | has some additional features on<br>top of the normal ImageJ                             |  |  |  |  |
| Color options                      |                   | Split focal planes                   | hyperstack.                                                                             |  |  |  |  |
| Color mode:                        | Default ~         | Split timepoints                     | Joachim Walter's Image5D viewer.                                                        |  |  |  |  |
| Autoscale                          |                   |                                      | Requires the Image5D plugin.                                                            |  |  |  |  |

This opens three windows: the image file, an "Original metadata window" and the "OME metadata" window.

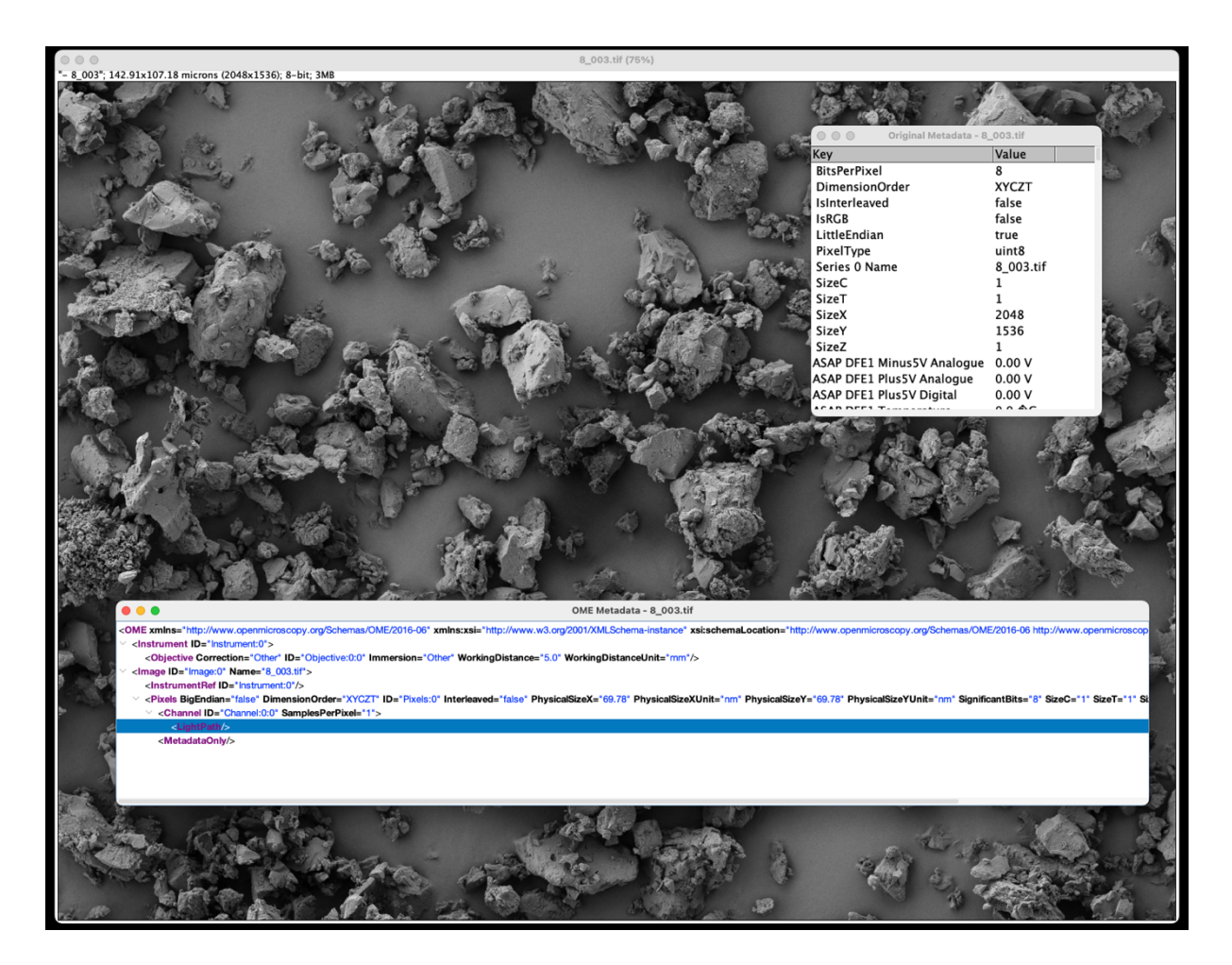

Please notice, that the image file was automatically calibrated (pixel size value) during this import. Not only the pixel dimensions of the file are shown (2048x1536px), but also the dimensions of the image height and width in microns.

## 8\_003"; 142.91x107.18 microns (2048x1536); 8-bit; 3MB

The pixel and image dimensions can be read out from within the Metadata windows: The OME Metadata window only reveals the pixel size and the size unit:

PhysicalSizeX="69.78" PhysicalSizeXUnit="nm" PhysicalSizeY="69.78" PhysicalSizeYUnit="nm"

The original Metadata window on the other side contains all stored technical metadata from the SEM and in addition to the pixel size, also image height and width can be read out:

| Original Metadata - 8_003.tif |           | Original Metadata -                             | 8_003.tif       | Original Metadata - 8_003.tif |                   |  |
|-------------------------------|-----------|-------------------------------------------------|-----------------|-------------------------------|-------------------|--|
| Key                           | Value     | Key                                             | Value           | Key                           | Value             |  |
| Holder Diameter               | 50.000 mm | HRRU No.                                        | 0               | Version                       | V07.05.00.00 : 27 |  |
| Holder Height                 | 17.200 mm | HSync delay                                     | 1000.00 ms      | Video Delay                   | 0 ns              |  |
| Holder Length                 | 0.000 mm  | HT BSD Actual Position                          | 0.000 mm        | Volume BSD Gain               | High              |  |
| Holder Width                  | 0.000 mm  | HT BSD Critical Temperature                     | 50.0 �C         | WD                            | 5.0 mm            |  |
| Humidity                      | 0.0 %     | HT BSD In Cal                                   | 90.000 mm       | WDX Gate Valve posn           | OK                |  |
| Humidity Target               | 0.0 %     | HT BSD Over Heating Tempera                     | atu576.0 �C     | WDX Gate valve                | Closed            |  |
| Humidity Valve                | Closed    | HT BSD Port                                     | None            | Water OK                      | Yes               |  |
| I Probe                       | 100 pA    | HT BSD Position                                 | Out             | White Threshold               | 100.0 %           |  |
| IGP Enabled                   | Yes       | HT BSD Temp. Actual                             | 0.0 �C          | Width                         | 142.9 �m          |  |
| Image                         | Frozen    | HT BSD Temp. Status                             | Normal Temperat | Windowing                     | Off               |  |
| Image Detect                  | Black     | Height                                          | 107.2 �m        | XResolution                   | 1.0               |  |
| Image Pixel Size              | 69.78 nm  | HiTempBSD Fitted                                | No              | Xtalk12                       | 0.0000            |  |
| Image saved                   | No        | High Current                                    | Off             | Xtalk21                       | 0.0000            |  |
| ImageLength                   | 1536      | High Resolution Mode                            | On              | YResolution                   | 1.0               |  |
| ImageWidth                    | 2048      | Holder Diameter                                 | 50.000 mm       | Zone                          | 0                 |  |
|                               | E.1       | a dalah dari dari dari dari dari dari dari dari | 17 200          | 7 0                           | ,                 |  |

Please notice, that image width and height values are rounded to the second decimal.

The image width value is of interest also during the preparation of figure plates (in case scale bars are not inserted via Fiji (see below), but by graphics/vector graphic software.

We can crosscheck, that the image is calibrated by checking the image properties (Image/Properties):

| <b>fiji</b> File Edit | Image     | Process | Analyz | e Plug    | •   | 8              | _003.tif   |       |
|-----------------------|-----------|---------|--------|-----------|-----|----------------|------------|-------|
|                       | Tune      |         |        |           | (   | Channels (c):  | 1          |       |
|                       | туре      |         |        | ImageJ    |     | Slices (z):    | 1          |       |
|                       |           |         |        |           |     | Frames (t):    | 1          |       |
|                       | Adjust    |         | >      | 1 🔽 🚺     | N   | ote: c*z*t mu  | st equal 1 |       |
|                       | Show Info | D       | ¥1     |           |     | Pixel width:   | 0.0697800  | micro |
| LUT Menu              | Droportio | -       | 1 94 D |           |     | Pixel height:  | 0.0697800  | -     |
|                       | Propertie | S 1     | ንሔዋ    |           | ,   | /oxel depth:   | 1.0000000  | -     |
| 000                   | Color     |         | >      |           | Fra | me interval:   | 0 sec      |       |
| - 8_003"; 142.91x107  | Stacks    |         | >      | -bit; 3MB | Or  | igin (pixels): | 0,0        |       |
| and and               | Hypersta  | cks     | >      | 2         |     | Global         | oordinates |       |
| 100                   | Crop      | 4       | X#<    |           |     |                | Cancel     | ОК    |

## Adding a scale bar

Under Analyze/Tools/Scale bar the scale bar tool can be found. Adjust the values according to your liking.

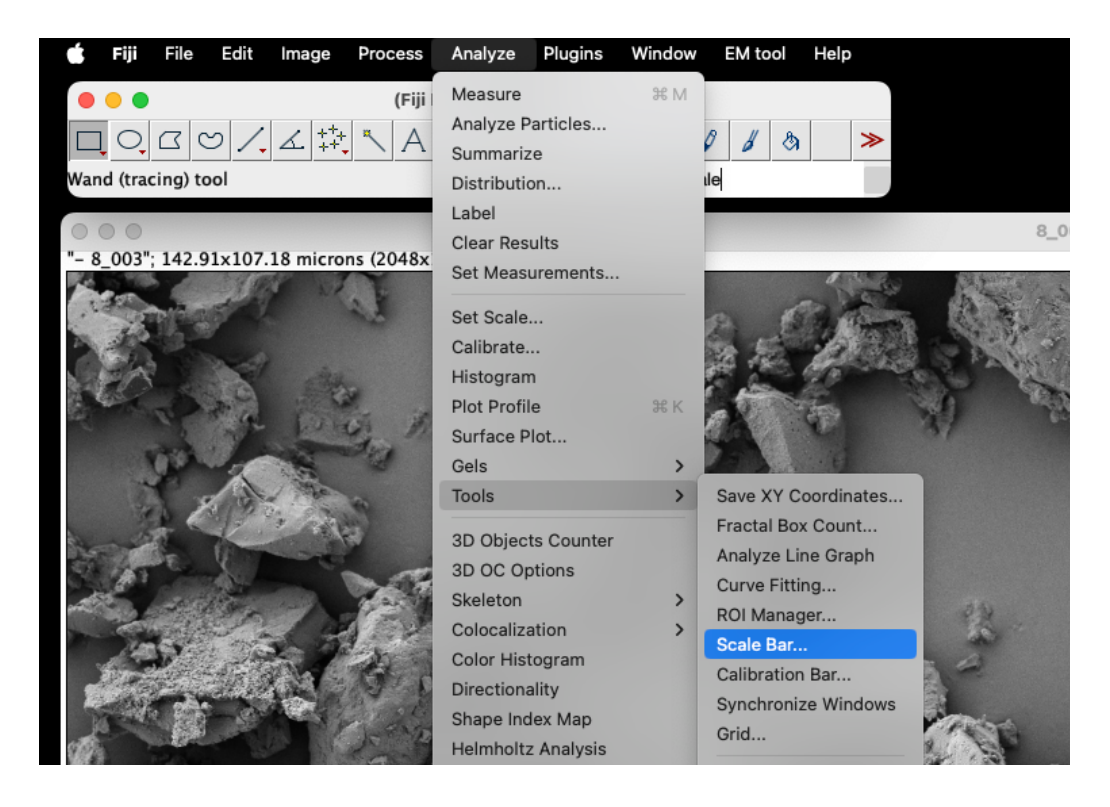

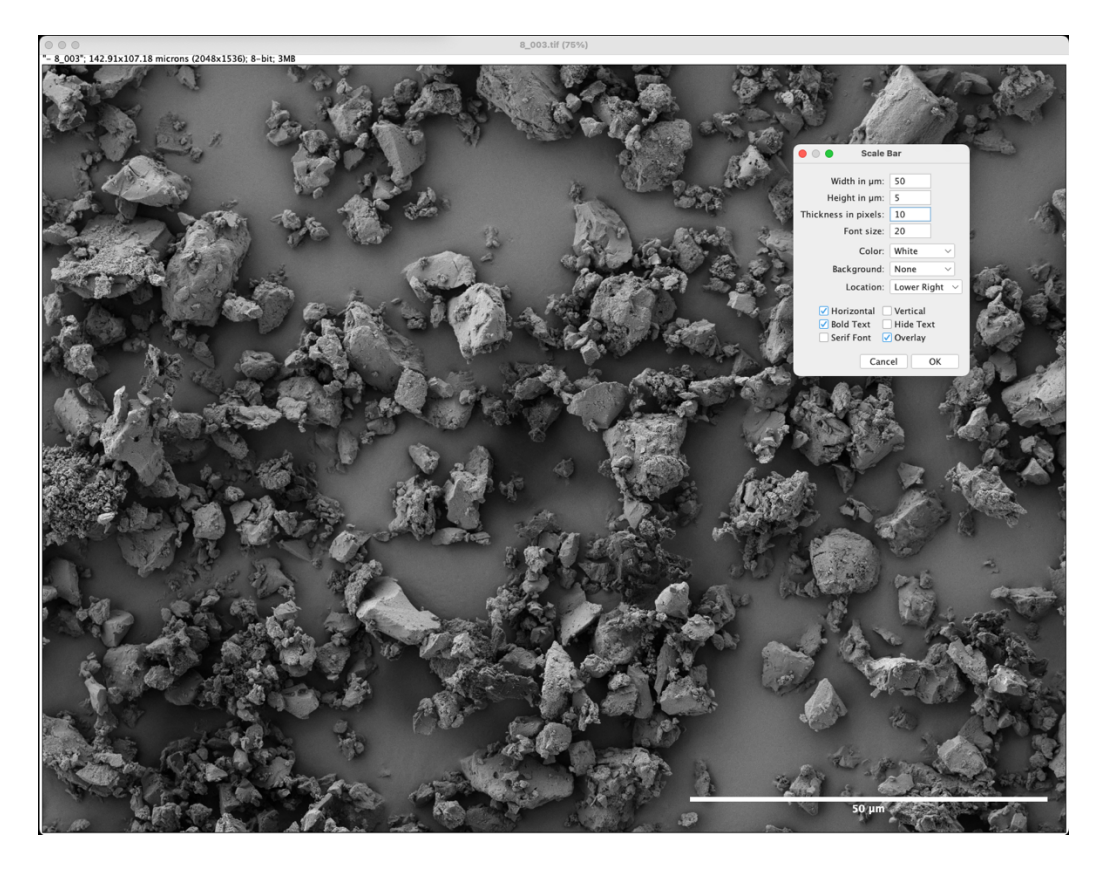

Before hitting ok, please decide if the scale bar should be printed as pixels into the image (not reversable) or if it should be saved as an overlay (for the latter, set the tick at "Overlay"). An overlay is saved in an image (in tiff format, for saving of the file: File/Save as /Tiff...) and can also be hidden from the view.

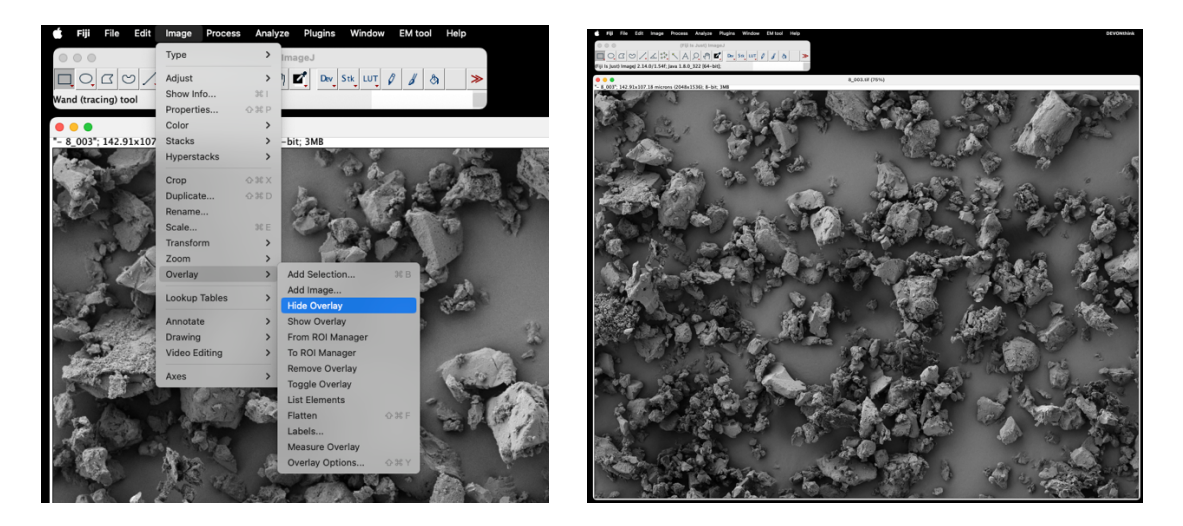

By hitting "Flatten" a copy of the image will be generated in which the scale bar is printed as pixels into the image.

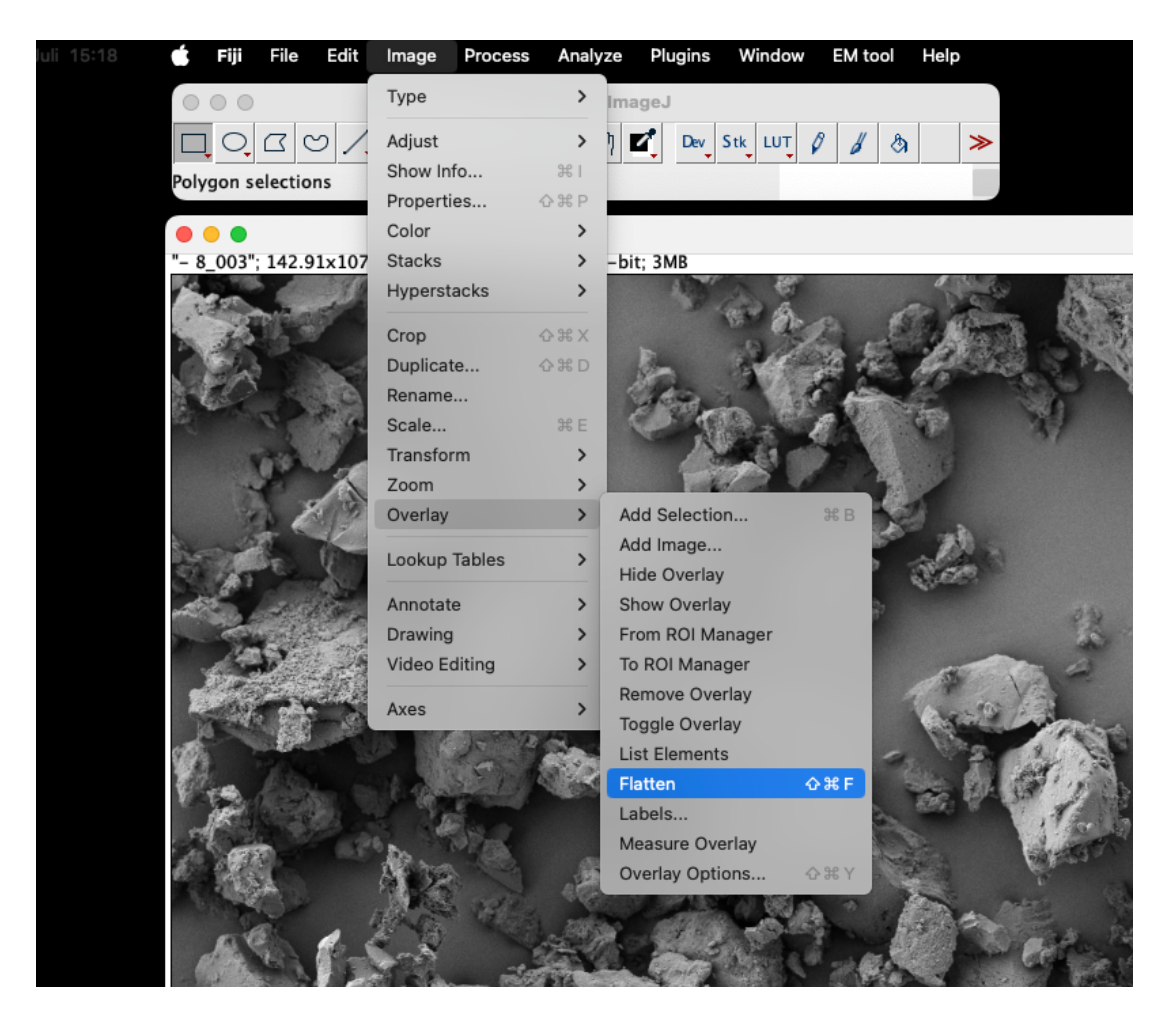

Please notice the difference: clear edges of numbers and letters (Overlay)

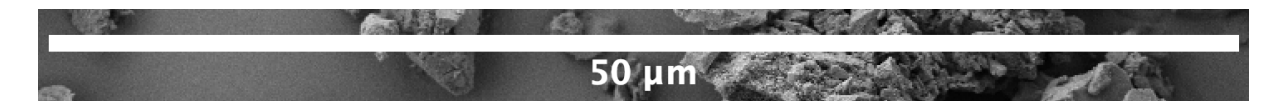

In the flattened copy one clearly can identify single pixels at the edges of numbers and letters, if we zoom in.

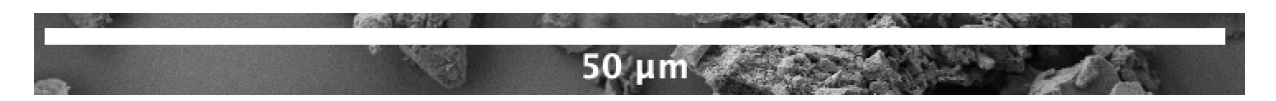